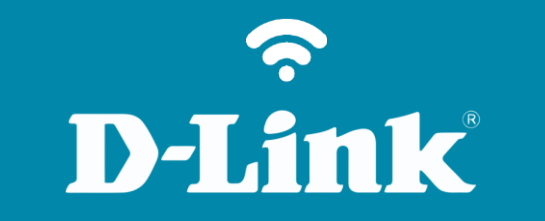

## Configuração do Controle de Tráfego DIR-615

## DIR-615

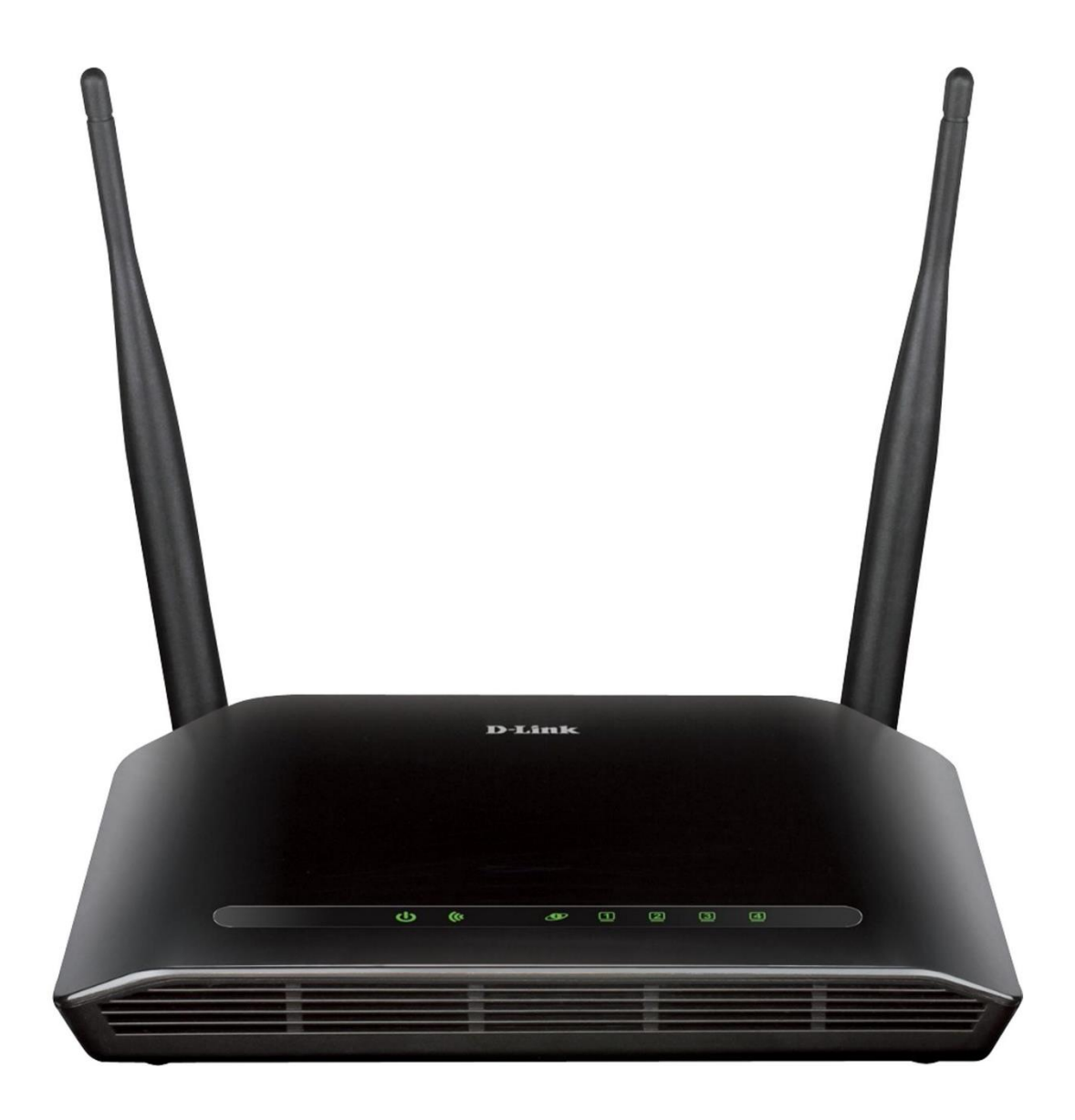

## Procedimentos para configurar Controle de Tráfego

1-Para realizar esta configuração o computador deve estar conectado via cabo Ethernet em uma das portas LAN do roteador, e o seu modem ADSL / Cable Modem conectado na porta WAN do roteador.

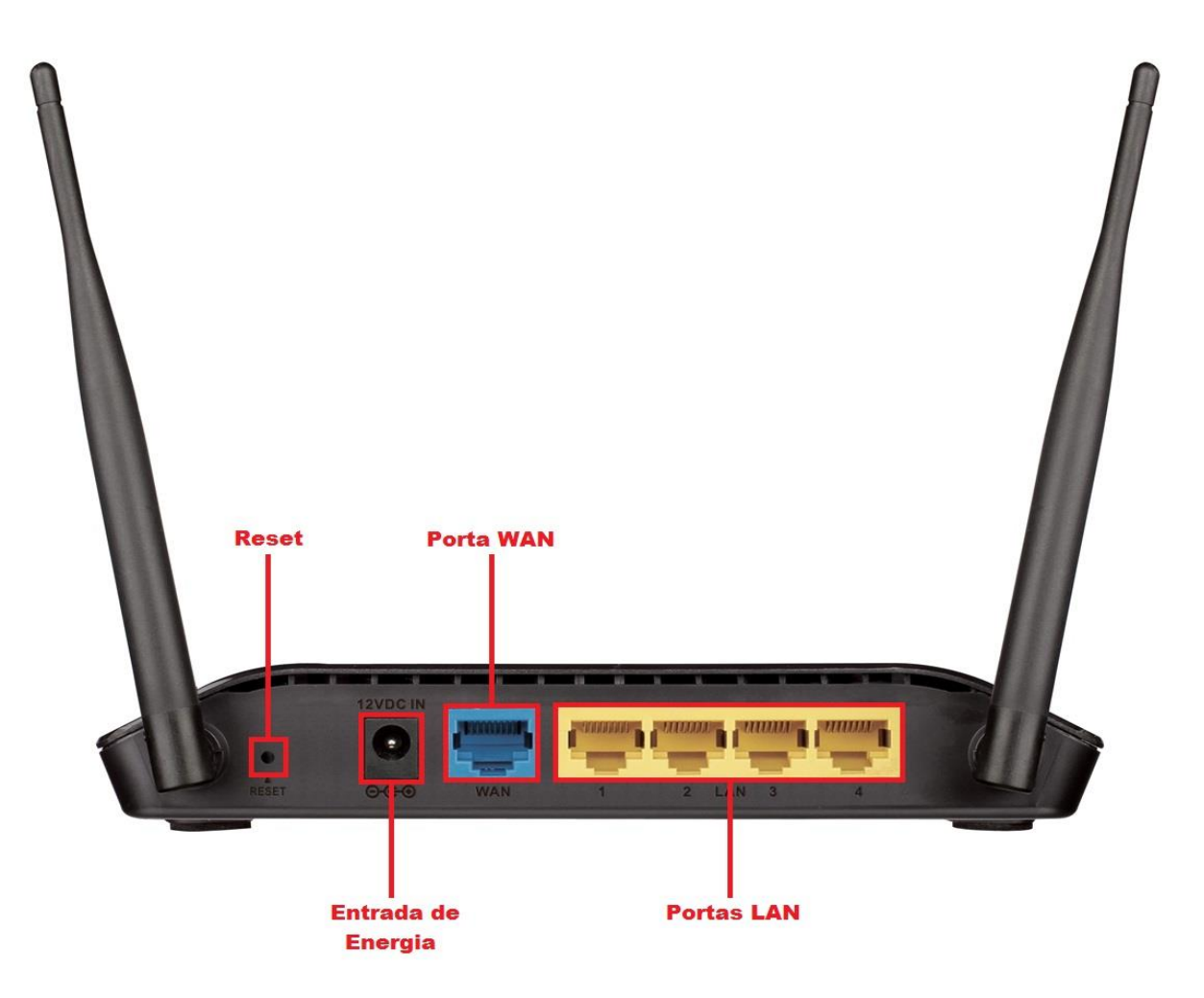

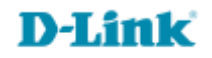

3

2-Para acessar a página de configuração abra o navegador de internet, digite na barra de endereços <u>http://192.168.0.1</u> e tecle **Enter**.

| ← → | ,0 - → | <i>e</i> Roteador Wireless | × |
|-----|--------|----------------------------|---|

Será apresentada a tela de autenticação para acesso a página de configuração. O usuário e senha padrão do equipamento são:

Nome de Usuário: Admin Senha: (deixe em branco) Clique em Login.

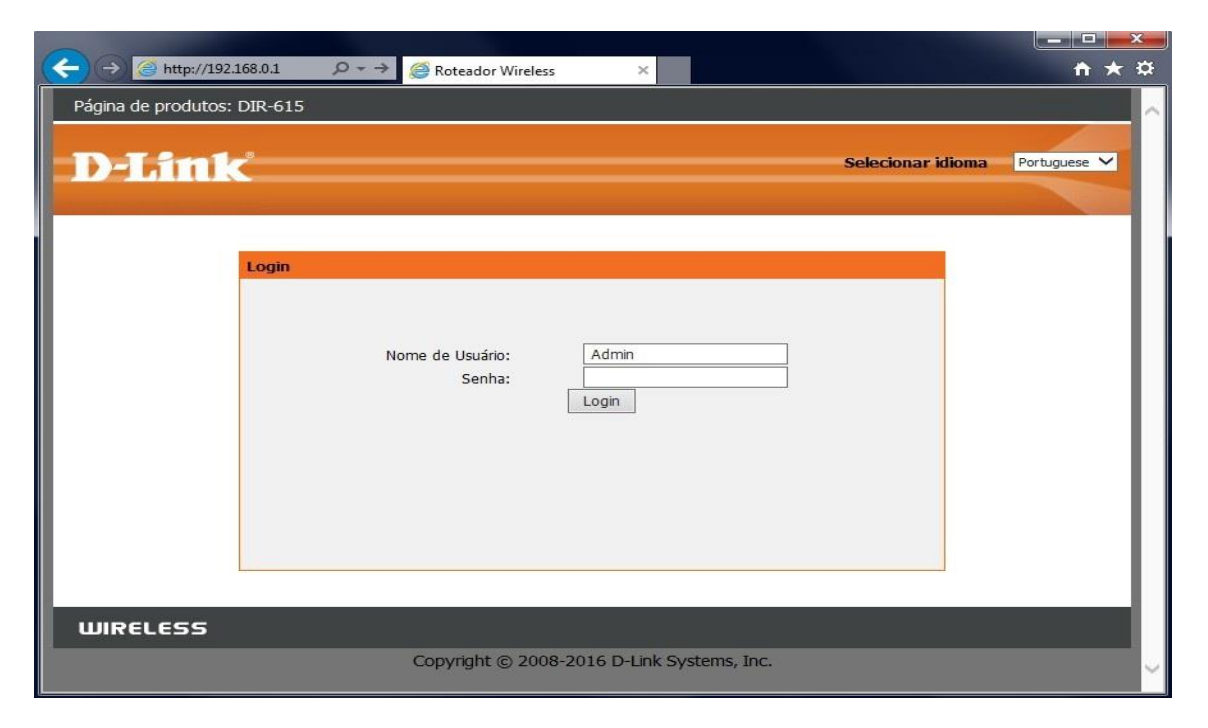

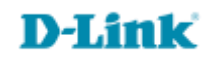

3- Clique nas abas Avançado > Controle de tráfego e altere os seguintes parâmetros:

Largura de banda total "Upstream": Digite a velocidade de upload do seu link de internet. Largura de banda total "Down Stream": Digite a velocidade de download do seu link de internet.

Clique em **Aplicar** para salvas as configurações.

| Página de produtos             | :: DIR-615                                                           |                                     |                      | Versão de     | hardware:T1 Versã | o de firmware: 20.11                                       |
|--------------------------------|----------------------------------------------------------------------|-------------------------------------|----------------------|---------------|-------------------|------------------------------------------------------------|
| D-Lini                         | ¢                                                                    |                                     |                      |               | Selecionar        | idioma Portuguese 🗸                                        |
| DIR-615                        | Configuração                                                         | Wireless                            | Avançado             | Maintenance   | Status            | Ajuda                                                      |
| Lista de controle de<br>acesso | Controle De Tráfe                                                    | ego                                 |                      |               |                   | Dicas úteis                                                |
| Acionamento de portas          | Esta página é utilizada para configurar a largura de banda e regras. |                                     |                      |               |                   | Você pode configurar o<br>traffic shaping nesta<br>página. |
| DMZ                            |                                                                      |                                     |                      |               |                   | Maic                                                       |
| Bloqueio de URL                | Controle De Tráfe                                                    | ego                                 |                      |               |                   | - And See                                                  |
| DNS dinâmico                   | Largura de banda<br>I                                                | total (0,<br>limitada): Upstream 10 | 000 kbps Down Stream | 20000 kbps    |                   |                                                            |
| Controle de tráfego            |                                                                      |                                     |                      |               |                   |                                                            |
| UPnP                           | Traffic Shaping au                                                   | Itomatico Velocidade                | de Upload Velocidad  | e de Download |                   |                                                            |
| telnet                         |                                                                      |                                     | er teninge Por exemp | un vamile     |                   |                                                            |
| Servidor virtual               |                                                                      |                                     | Anlicar              |               |                   |                                                            |
| Filtro IPv6                    |                                                                      |                                     | Aprical              |               |                   |                                                            |
| Roteamento IPv6                | Regras De OoS                                                        |                                     |                      |               |                   |                                                            |

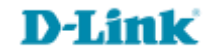

4- Agora será necessário criar uma regra de QoS para efetuar o controle de tráfego para um host, clique no botão Adicionar.

| Controle de tráfego            |                                                                                                    |  |
|--------------------------------|----------------------------------------------------------------------------------------------------|--|
| UPnP                           | Traffic Shaping automático                                                                                                    |  |
| Servidor virtual               | Aplicar                                                                                                    |  |
| Filtro IPv6<br>Roteamento IPv6 | Regras De QoS                                                                                                    |  |
|                                | Largura de banda Largura de banda máx.<br>garantida (Kbps) (Kbps)<br>Limite Limite Limite Limite Limite<br>mínimo mínimo máximo máximo |  |
|                                | Adicionar Excluir                                                                                                    |  |

5-Altere os seguintes parâmetros:

Protocolo: Selecione Nenhum para a regra valer para todos os protocolos ou selecione o protocolo que deseja utilizar.

IP Origem: Digite o endereço IP do host que receberá esta regra.

Máscara de rede de origem: Digite a máscara 255.255.255.255 para indicar um host.

IP Destino: Deixe em branco para a regra valer para toda internet ou digite o endereço IP de destino que receberá esta regra.

**Máscara de rede destino:** Deixe em branco para a regra valer para toda internet ou digite a máscara 255.255.255.255 para indicar um único IP de destino.

Porta Origem: Deixe em branco para a regra valer para todas as portas de origem.

**Porta Destino:** Deixe em branco para a regra valer para todas as portas ou digite uma única porta de destino que receberá esta regra. **Limite mínimo:** Digite a velocidade GARANTIDA que o host receberá. Verifique na imagem abaixo qual campo é referente à velocidade de Upload e Download.

**Limite máximo:** Digite a velocidade MÁXIMA que o host receberá. Verifique na imagem abaixo qual campo é referente à velocidade de Upload e Download.

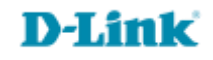

## Depois clique no botão Adicionar para a regra ser criada.

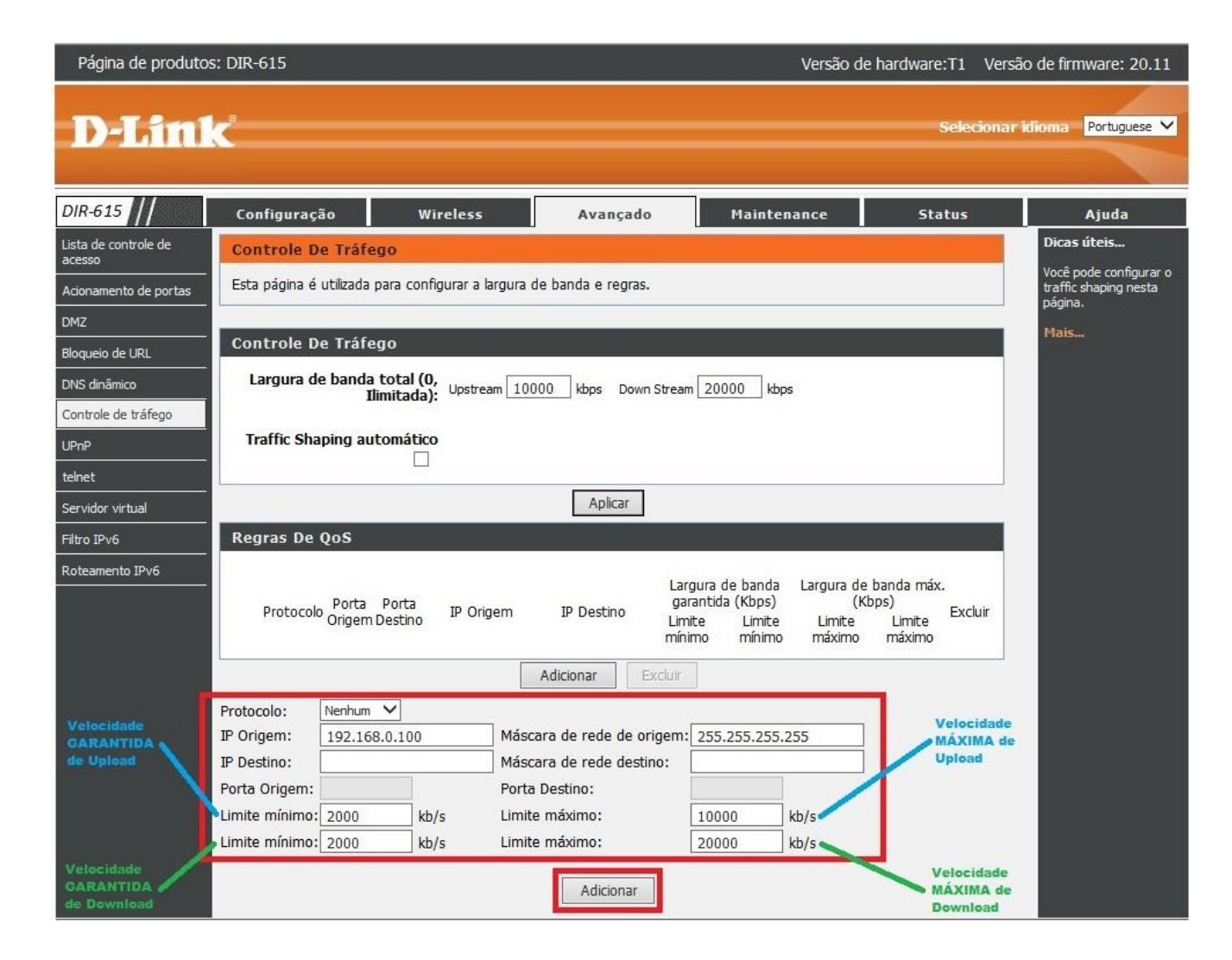

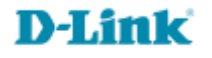

6- Verifique se a regra foi criada corretamente conforme exemplo abaixo:

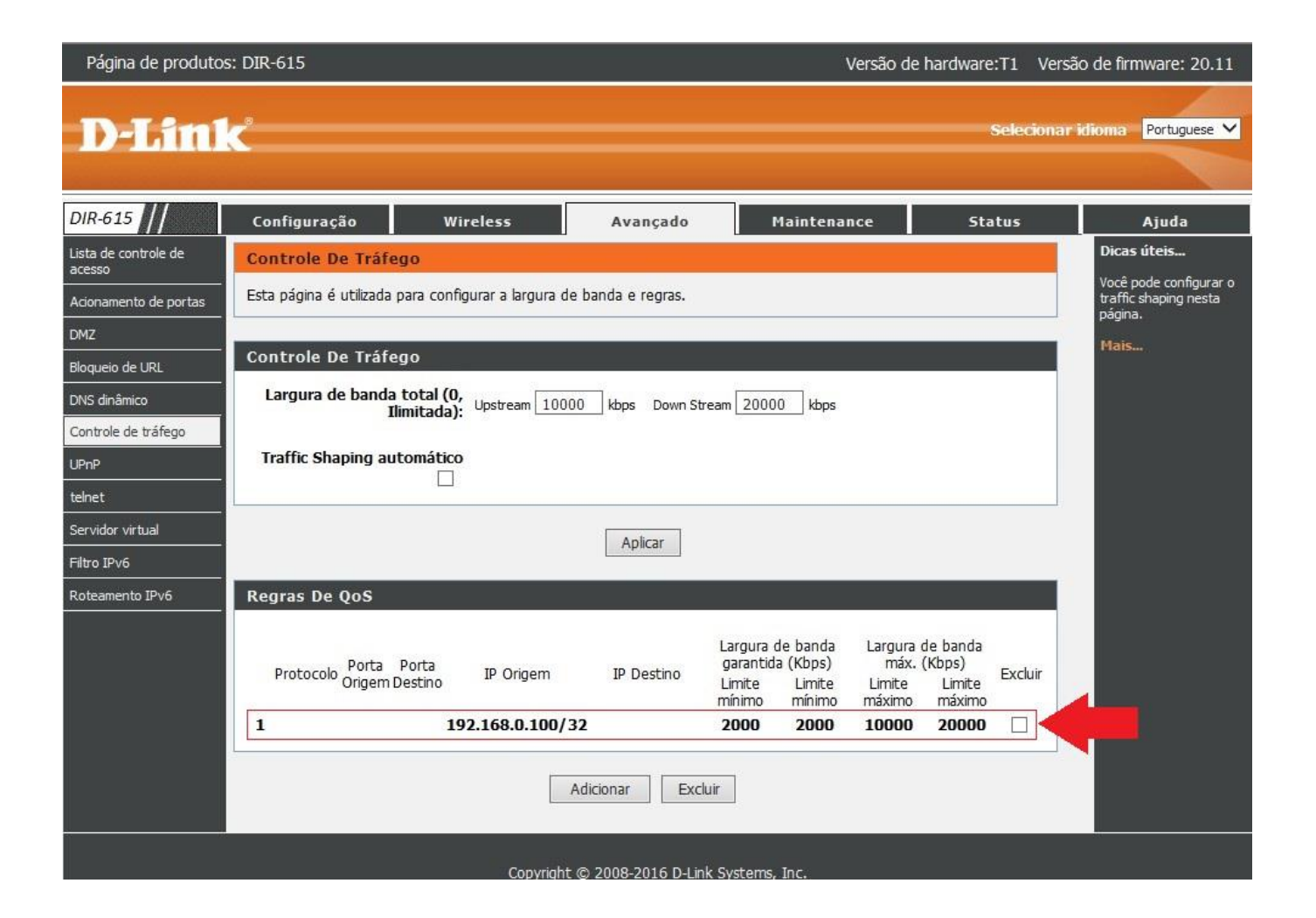

7-Pronto, a regra de controle de tráfego foi criada com sucesso.

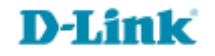

Suporte Técnico www.dlink.com.br/suporte